## How to Access the DESE MSIP5 School Scores

Revised May 2014

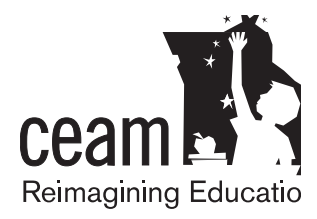

## Log onto http://www.dese.mo.gov

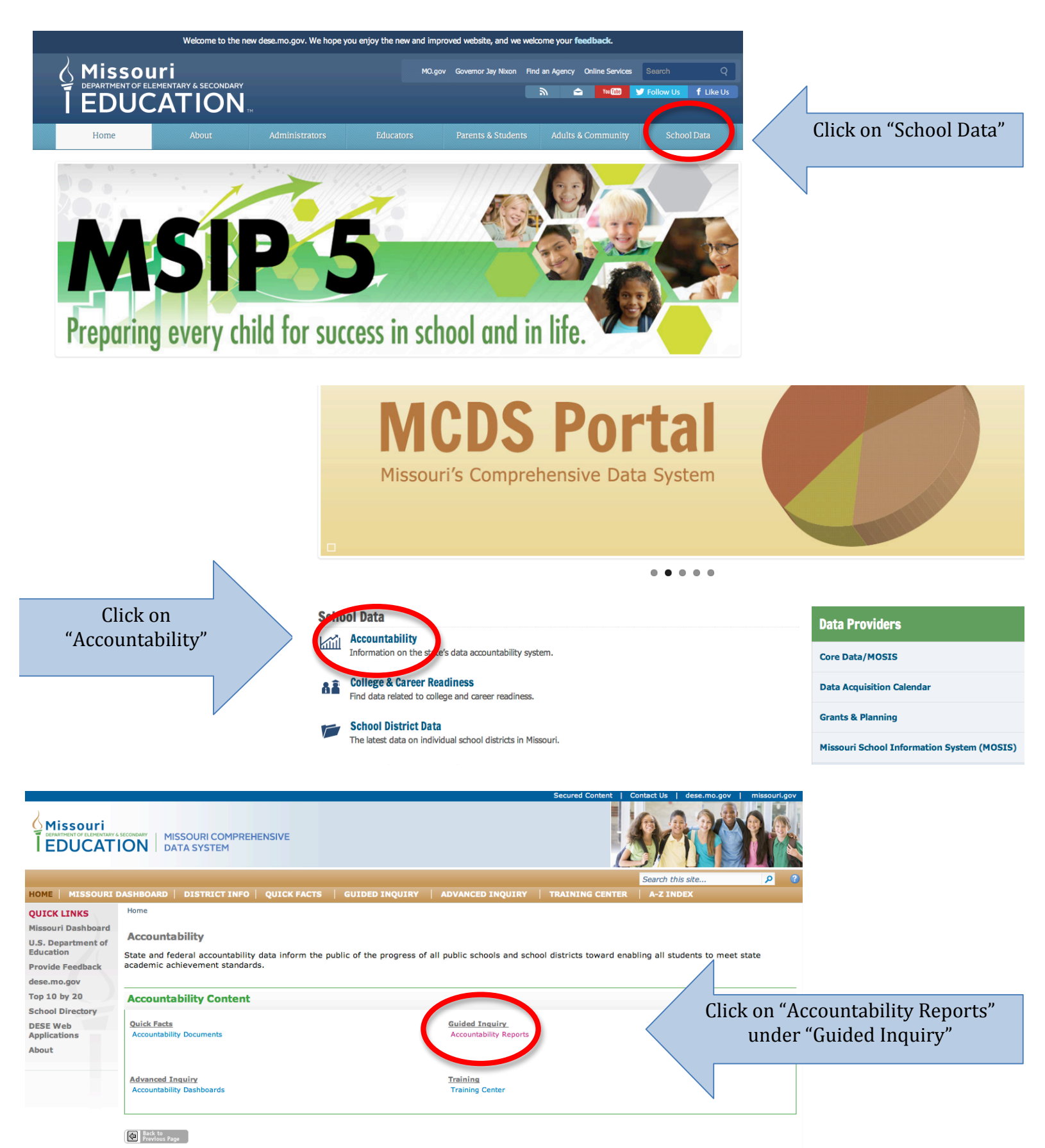

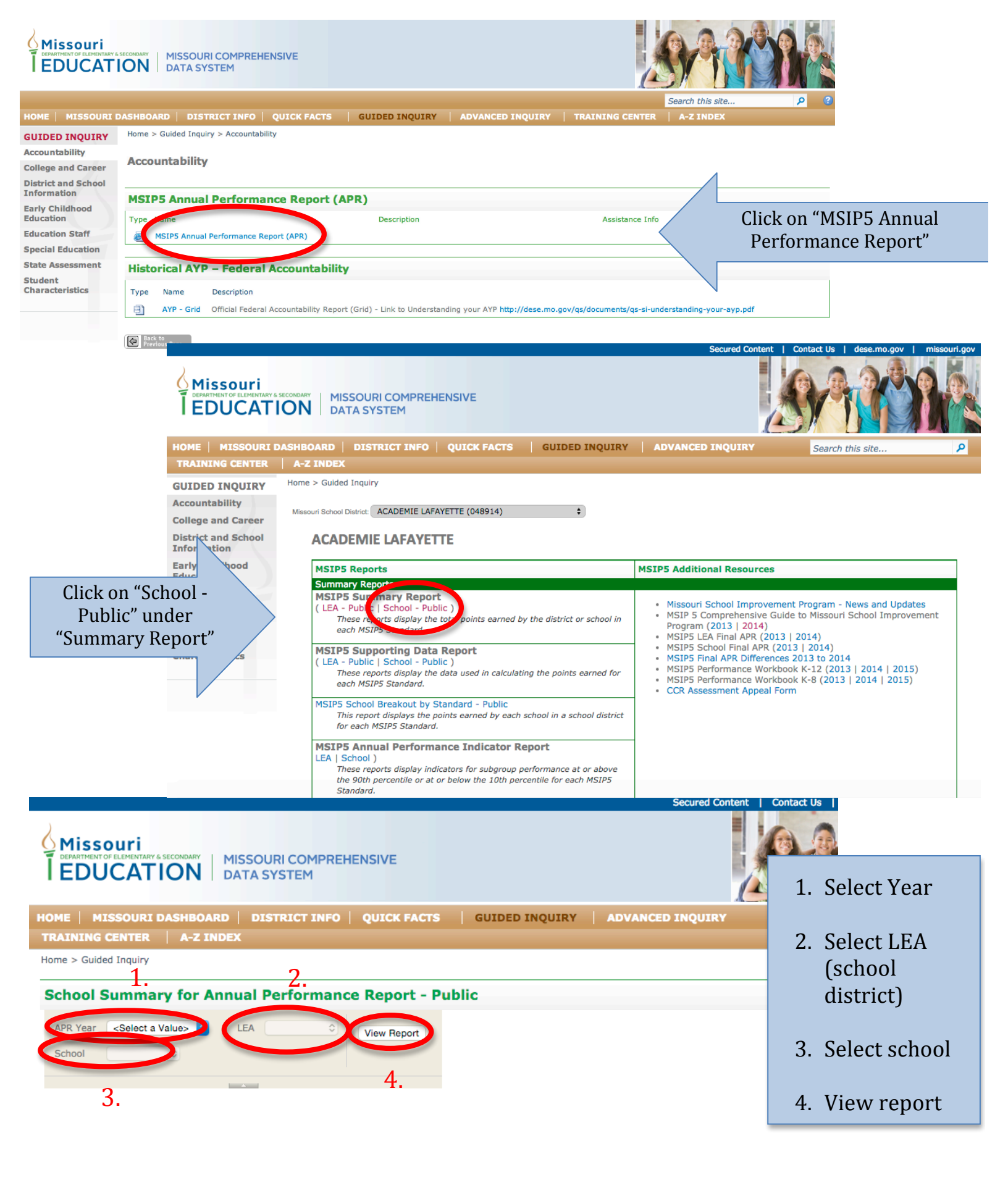

You can also go to <a href="http://www.ceamteam.org">http://www.ceamteam.org</a> and look up your school using the "Report Card Finder" located on our homepage or call us with questions at (314) 561-8646